### 16. Buchungswesen

Voraussetzung für Auswertungen und eine spätere Jahresabrechnung sind die Buchungen zu den Objekten und Wirtschaftsjahren. Im Folgenden wird Ihnen das manuelle Buchen in HVO2go erklärt.

Ob Sie das Buchungswesen nutzen können oder nicht, liegt an der Einstellung beim Objekt.

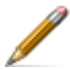

Um die Einstellungen zu sehen, wählen Sie das Objekt an und

öffnen die Bearbeitung mit Objekt bearbeiten.

Wird beim Objekt Buchungen sind erlaubt angezeigt, können Sie auch das Buchungswesen nutzen.

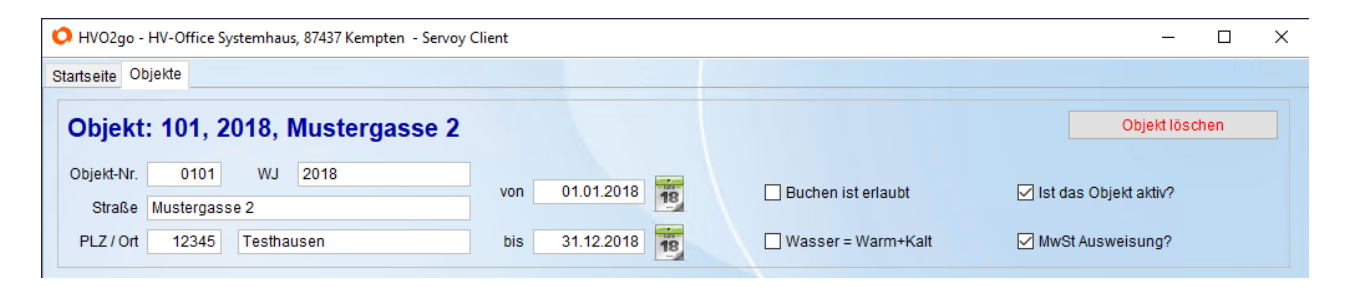

Ist der Haken gesetzt, wird das **Buchungswesen gesperrt**. Dann können Sie das Buchungswesen nicht nutzen und die üblichen Funktionen sind ausgegraut.

| 🗘 HVO2go - HV-Office Systemhaus, 87437 Kempten - Servoy Client — 🗌 🔿                                                                                                    |                |                      |                         |  |  |  |  |  |  |
|----------------------------------------------------------------------------------------------------|----------------|----------------------|-------------------------|--|--|--|--|--|--|
| Startseite Objekte                                                                                                    |                |                      |                         |  |  |  |  |  |  |
| Objekt: 101, 2018, Mustergasse 2                                                                                                    |                |                      | Objekt löschen          |  |  |  |  |  |  |
| Objekt-Nr.         0101         WJ         2018           Straße         Mustergasse 2         100         100         100         100         100         100         100         100         100         100         100         100         100         100         100         100         100         100         100         100         100         100         100         100         100         100         100         100         100         100         100         100         100         100         100         100         100         100         100         100         100         100         100         100         100         100         100         100         100         100         100         100         100         100         100         100         100         100         100         100         100         100         100         100         100         100         100         100         100         100         100         100         100         100         100         100         100         100         100         100         100         100         100         100         100         100         100         100         100 | von 01.01.2018 | Buchen ist gesperrt  | ☑ Ist das Objekt aktiv? |  |  |  |  |  |  |
| PLZ / Ort 12345 Testhausen                                                                                                    | bis 31.12.2018 | ☐ Wasser = Warm+Kalt | MwSt Ausweisung?        |  |  |  |  |  |  |

## 16.1 Buchungsfenster

Um ins Buchungsfenster zu gelangen wählen Sie zuerst das gewünschte Objekt und anschließend im Hauptmenü die Option **Buchungen** oder drücken Sie **STRG+B** auf Ihrer Tastatur.

| te Buchung              |                    |                              |                          |                 |                                   |                       |                             |   |
|-------------------------|--------------------|------------------------------|--------------------------|-----------------|-----------------------------------|-----------------------|-----------------------------|---|
| Objekt:                 | 101, 20            | 18, Mustergasse              | 2                        |                 |                                   |                       |                             |   |
| Suchbegriff             |                    | ⊖ Filter                     | <ul> <li>Alle</li> </ul> |                 |                                   |                       | Saldo                       |   |
| Bel-Datum<br>04.05.2015 | Kto Nr<br>1800.000 | Konto<br>Laut-Bank-Konto WEG | Betrag                   | Bel-Nr<br>EKA-S | Buch-Text<br>HG 05/2015 Adressant | G-Kto-Nr<br>00005.001 | Gegen-Konto<br>HG ADRESSANT |   |
| 04.05.2015              | 1800.000           | Lauf-Bank-Konto WEG          | 160,00                   | EKA-S           | HG 05/2015 Reihenhaus             | 00006.001             | HG Reihenhaus               |   |
| 04.05.2015              | 1800.000           | Lauf-Bank-Konto WEG          | 170,00                   | EKA-S           | HG 05/2015 Bursche                | 00007.002             | HG Bursche                  |   |
| 04.05.2015              | 1800.000           | Lauf-Bank-Konto WEG          | 145,00                   | EKA-S           | HG 05/2015 Spezial                | 00008.001             | HG Spezial                  |   |
| 04.05.2015              | 1800.000           | Lauf-Bank-Konto WEG          | 160,00                   | EKA-S           | HG 05/2015 Adressant              | 00009.001             | HG Adressant                |   |
| 04.05.2015              | 1800.000           | Lauf-Bank-Konto WEG          | 220,00                   | EKA-S           | HG 05/2015 Eigentümer             | 00010.002             | HG Eigentümer               |   |
| 04.05.2015              | 1800.000           | Lauf-Bank-Konto WEG          | 230,00                   | EKA-S           | HG 05/2015 ABC                    | 00011.001             | HG ABC                      |   |
| 04.05.2015              | 1800.000           | Lauf-Bank-Konto WEG          | -236,45                  | EKA             | 05/2015 Verwaltergebühren         | 1500.000              | Verwaltergebühren           |   |
| 11.05.2015              | 1800.000           | Lauf-Bank-Konto WEG          | -12,00                   | EKA             | 05/2015 Allgemeinstrom            | 1100.000              | Allgemeinstrom              |   |
| 15.05.2015              | 1800.000           | Lauf-Bank-Konto WEG          | -261,00                  | EKA             | 05/2015 Kanalgebühren             | 1040.000              | Kanalgebühren               |   |
| 15.05.2015              | 1800.000           | Lauf-Bank-Konto WEG          | -193,00                  | EKA             | 05/2015 Wasserversorgung          | 1030.000              | Wasserversorgung            |   |
| 15.05.2015              | 1800.000           | Lauf-Bank-Konto WEG          | -25,53                   | EKA             | 05/2015 Strassenreinigung         | 1000.000              | Strassenreinigung           |   |
| 20.05.2015              | 1800.000           | Lauf-Bank-Konto WEG          | 20,00                    | EKA             | Nachforschungsauftrag Eigentümer  | ZZZZZ.000             | Irrläufer-Konto / prüfen    |   |
| 22.05.2015              | 1800.000           | Lauf-Bank-Konto WEG          | -99,00                   | EKA             | 05/2015 Müllgrundgebühr           | 1020.000              | Müllgrundgebühr             |   |
| 22.05.2015              | 1800.000           | Lauf-Bank-Konto WEG          | -147,60                  | EKA             | 05/2015 Müllabfuhr                | 1010.000              | Müllabfuhr                  |   |
| 22.05.2015              | 1800.000           | Lauf-Bank-Konto WEG          | -20,00                   | EKA             | Nachforschungsauftrag Eigentümer  | ZZZZZ.000             | Irrläufer-Konto / prüfen    |   |
| 26.05.2015              | 1800.000           | Lauf-Bank-Konto WEG          | -123,31                  | EKA             | 05/2015 Kabelgebühren             | 1180.000              | Kabelgebühren               | _ |
| 26.05.2015              | 1800.000           | Lauf-Bank-Konto WEG          | -1.178,70                | EKA             | Austausch Kaltwasseruhren         | 1630.000              | Lfd. Reparaturen (§35a      |   |
| 27.05.2015              | 1800.000           | Lauf-Bank-Konto WEG          | -62,83                   | EKA             | 05/2015 Lohnnebenkosten (§35a)    | 1133.000              | Lohnnebenkosten (§38        |   |
| 01.01.2015              | 1800.000           | Lauf-Bank-Konto WEG          | -15,00                   | EKA             | 1.HJ 16 Durchgangskonto           | 4000.000              | Durchgangskonto             |   |
| Objektwechse            | -I. 101/W          | 12018 - Musternasse 2, Tes   | thausen                  | ~               |                                   |                       |                             |   |
| objentivoonot           |                    |                              |                          |                 |                                   |                       |                             |   |
|                         |                    |                              |                          |                 |                                   |                       |                             |   |
|                         |                    |                              |                          |                 |                                   |                       |                             |   |
|                         |                    |                              |                          |                 |                                   |                       |                             |   |

Es öffnet sich das Buchungsfenster zum ausgewählten Objekt.

#### Salden-Schnellauskunft

Der Knopf **Saldo** im Buchungsfenster zeigt Ihnen sofort die Salden der beiden Konten, die in dieser Buchung angesprochen wurden.

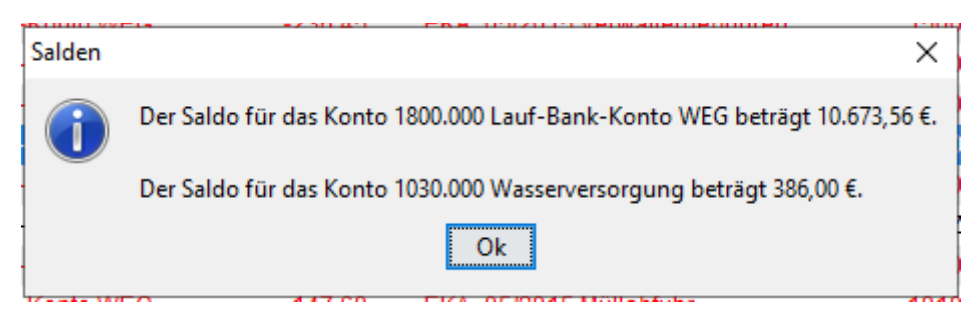

### 16.2 Buchen

#### **Neue Buchung**

Um eine neue Buchung zu erfassen klicken sie auf **neue Buchung anlegen** oder drücken Sie **STRG+N** auf Ihrer Tastatur. Es öffnet sich die Erfassungs-Maske im unteren Bereich des Buchungsfensters.

|        | 27.05.2015                                    | 1800.000 | Lauf-Bank-Konto WEG | -62,83     | EKA 0  | 5/2015 Lohnneb  | enkosten | (§35a) 11 | 33.000   | Lohnnebenkosten (§ | 38   |
|--------|-----------------------------------------------|----------|---------------------|------------|--------|-----------------|----------|-----------|----------|--------------------|------|
|        | 01.01.2015                                    | 1800.000 | Lauf-Bank-Konto WEG | -15,00     | EKA 1  | HJ 16 Durchgar  | ngskonto | 40        | 00.000   | Durchgangskonto    | ~    |
|        | Suche                                         | Konto    |                     | Abga       | ang    | Umsatz ( + = Zi | ugang )  | Suche     | Gegen-Ko | onto               |      |
|        | Bank                                          | 0        |                     | × <b>T</b> | _      |                 | 0,00     |           | 0        |                    | ~    |
|        | Buchkrz                                       | Buchung  | stext               | Beleg-Nr.  | ZV-Nr. | Beleg Datum     |          | MwSt in % |          | MwS                | tin€ |
|        |                                               |          |                     | EKA        | 0      | 01.01.2015      |          | ●0 ○7     | 0 16 (   | ) 19               | 0,00 |
|        | F2 - Buchung speichern F5 - Buchung verwerfen |          |                     |            |        |                 |          |           |          |                    |      |
|        |                                               |          |                     |            |        |                 |          |           |          |                    |      |
| Bereit |                                               |          |                     |            |        |                 |          |           |          | INS                |      |

Im Feld **Suche** wird das Wort Bank als Suchbegriff für das Buchungskonto angeboten. Sollten Sie ein anderes Konto wünschen, geben Sie einfach den Suchbegriff oder die Konto-Nummer ein. Im Idealfall existiert bereits eine Eröffnungsbuchung für Ihr Bankkonto. Falls nicht, sollten Sie diese als erste Buchung gegen ein Eröffnungskonto buchen.

Nachdem Sie den Suchbegriff bestätigt haben, sucht HVO2go sofort dazu alle passenden Konten. Der Fokus steht anschließend auf der Listbox für die Kontoauswahl und falls das angezeigte Konto bereits das gewünschte ist, bestätigen Sie einfach mit der Enter-Taste.

| 01.01.2015 | 1800.000         | Lauf-Bank              | k-Konto WEG |         | -15,00    | EKA    |   |
|------------|------------------|------------------------|-------------|---------|-----------|--------|---|
| Suche      | Konto            |                        |             |         | Abç       | jang   |   |
| Bank       | Lauf-E           | 3ank-Konto V           | NEG         | ~       | -         | _      |   |
| Buchkrz    | Lauf-B<br>Buchur | ank-Konto V<br>Igstext | VEG         |         | Beleg-Nr. | ZV-Nr. |   |
|            |                  |                        |             |         | EKA       | (      | 0 |
| F2 - I     | Buchung spei     | chern                  | F5 - Buch   | ung ven | werfen    |        |   |

Ansonsten können Sie mit den Cursor-Tasten in der Trefferliste nach unten blättern und das Konto präzise auswählen.

Im nächsten Feld geben Sie den Umsatz eingeben.

Der Umsatz, den Sie eingeben ist prinzipiell NEGATIV (Abgang)! Um den Umsatz zu einem Zugang zu machen, tippen Sie vor dem Betrag einfach ein "+" ein oder klicken auf das grüne Plus-Zeichen. Das Wort **Abgang** in Rot ändert sich dann in das Wort **Zugang** in Blau. Bestätigen Sie den Umsatz mit der Enter-Taste.

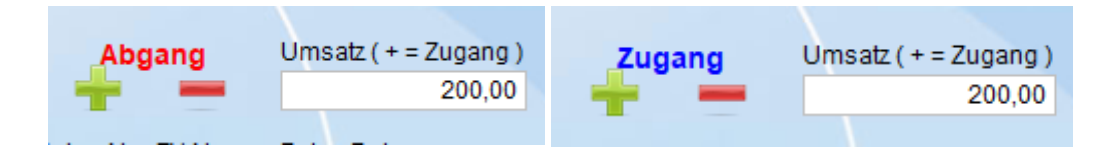

✓ Danach geben den Suchbegriff oder die Konto-Nummer oder die Kontobezeichnung für das Gegenkonto ein und bestätigen mit Enter. Es werden Ihnen alle gefundenen Konten angeboten, die zum Suchbegriff passen. Wählen Sie das gewünschte Konto mit den Cursortasten aus, drücken Sie die ENTER-Taste und das Gegenkonto wird übernommen.

| Suche     | Gegen-Konto    |         |
|-----------|----------------|---------|
| Strom     | Allgemeinstrom | ~       |
| MwSt in % | Allgemeinstrom | MwStin€ |
| 0 0 7     | ○ 16 ○ 19      | 0,00    |

Im Textfeld der Listbox für die Buchungsperiode tippen Sie das Kürzel für die Zahlungsperiode und ENTER. Der automatische Buchungstext wird angezeigt und kann mit ENTER übernommen werden.

| Buchkrz                    | Buchungstext      |                  |
|----------------------------|-------------------|------------------|
| 06                         | 06/18 Allgemeinst | rom              |
| 06 - 06/18 **<br>F2 - Buch | ung speichern     | F5 - Buchung ven |
|                            |                   |                  |

✓ Geben Sie die Beleg-Nr. eventuell die ZV-Nr. und das Beleg-Datum ein. Die Zahlungsverkehr-Nr. hat die Aufgabe Split- bzw. Stapelbuchungen mit der gleichen ZV-Nr. als zusammengehörende Gruppe auf dem Bank-Kontoblatt darzustellen und ab zu summieren.

### Beschreibung zur ZV-Nr.

Auf dem Bankauszug sehen Sie jeweils die Summe einer Zahlung. Zum Beispiel Miete und Nebenkosten oder die Summe eines ÜW- oder LS-Stapels, genauso bei den Abbuchungen von Wasser/Kanal oder Müll/Grundgebühr.

Auf den Kontoblättern HVO2go sehen Sie die Beträge gemäß Verbuchung.

Um den Vergleich zwischen Kontoblatt und Bankauszug zu ermöglichen wurde eine neue Kennung im Buchungswesen eingeführt. Eine Kennzahl für einen Zahlungsvorgang.

Wenn ein Stapel erzeugt wird, vergibt HVO2go automatisch eine Kennzahl für alle Buchungen aus dieser Stapel-Zahlung. Beim Verbuchen von Miete/NK aus dem Miet-/NK-Splitt-Fenster geschieht das ebenfalls automatisch.

Wenn Sie beim manuellen Buchen z.B. Wasser/Abwasser einen Zahlungsvorgang splitten, können Sie selbst diese Kennung für einen Zahlungsvorgang vergeben. Dazu dient beim Erfassen der Buchungen das Feld ZV-Nr. Welche Nummer Sie eingeben ist egal. Eine Summe wird immer dann gebildet, wenn die ZV-Nr. sich ändert.

Summenbildung wird nur dann gestartet, wenn die ZV-Nr. größer NULL ist.

Wenn also Buchungsbetrag und Zahlungsbetrag gleich sind, ist eine Summe unnötig und würde nur Platz auf den Kontoauszug verbrauchen.

Die Auswirkung ist folgende:

Beim Druck der Kontoblätter wird eine Summe für jeden Zahlungsvorgang gebildet. D.h. alle Teilbuchungen eines ZV mit derselben ZV-Nr. werden summiert und nach der letzten Buchung eines ZV als zusätzliche Zeile im Kontoblatt gedruckt. Damit sehen Sie die gleiche Zahl wie im Bankauszug und damit ist der Vergleich Bankauszug und Kontoblatt viel einfacher und schneller möglich.

Die Summenzeile kann leicht erkannt werden weil die Zeile ansonsten keine Inhalte anzeigt.

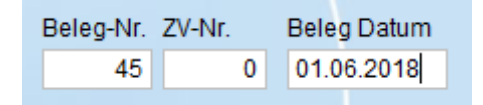

✓ Im rechten Bereich g\u00e4be es noch die M\u00f6glichkeit eine MwSt zur Buchung einzustellen. Dies ist nur notwendig, wenn im Konto noch keine MwSt hinterlegt wurde. Wenn im ausgew\u00e4hlten Gegenkonto eine MwSt eingestellt wurde (Kontenplan), wird diese in der Buchung automatisch \u00fcbernommen und auch hier angezeigt. Wenn Sie die MwSt im Konto nachtr\u00e4glich einstellen, gibt es jederzeit die M\u00f6glichkeit die MwSt f\u00fcr die Buchungen nach zu buchen.

In roter Schrift sehen Sie immer die aktuellen Kontostände des Buchungs-Kontos und des Gegen-Kontos, die von Ihnen ausgewählt wurden.

| MwSt in %                      | MwSt in € |
|--------------------------------|-----------|
| ● 0 ○ 7 ○ 16 ○ 19              | 0,00      |
| 1800.000 - Lauf-Bank-Konto WEG | 10.673,56 |
| 1100.000 - Allgemeinstrom      | 63,00     |

✓ Um abschließend zu speichern, wählen Sie die Option Buchung speichern oder drücken Sie zwei Mal die Enter-Taste oder einmal die F2-Taste auf Ihrer Tastatur.

### **Buchung bearbeiten**

Um eine bestehende Buchung zu bearbeiten, klicken sie auf **Buchung bearbeiten** oder drücken Sie **STRG+B** auf Ihrer Tastatur. Es öffnet sich die Erfassungs-Maske im unteren Bereich des Buchungsfensters.

### **Buchung löschen**

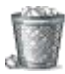

Um eine bestehende Buchung zu bearbeiten, klicken sie auf **Buchung bearbeiten** oder drücken Sie **STRG+B** auf Ihrer Tastatur. Es öffnet sich die Erfassungs-Maske im unteren Bereich des Buchungsfensters.

# 16.3 Buchungskürzel

Die Buchungskürzel werden in einem eigenen Fenster gepflegt.

- i Dieses Fenster erreichen Sie über das Hauptmenü unter der Option Einstellungen.
  - Unter Grundlagen die Option Buchungskürzel.

| lansene          | Einstellungen         | Buchungs-Kurzei-Verw | aitung |            |                 |                 |
|------------------|-----------------------|----------------------|--------|------------|-----------------|-----------------|
| Buch             | ungs-Kürze            | e/                   |        |            |                 |                 |
| 9                | 13                    |                      |        |            |                 |                 |
|                  | dat                   |                      |        |            |                 |                 |
| Kürze            | el                    | Text                 |        |            |                 |                 |
|                  |                       |                      | ^      | Hilfe bein | n Jahreswech    | sel:            |
| 0                | **<br>D-11 0044       |                      |        | 2012.02    |                 | and the second  |
| 000              | Beitrag 2016          | o **                 |        | Ersetze in | i der Spalte Bu | chungstext alle |
| 001              | 1.HJ 16 **            |                      |        | 16         | durch           | 18              |
| 01               | 2.HJ 10 **            |                      |        |            | durch           |                 |
| )  <br>01+       | 01/10                 |                      |        |            | Austauschen     |                 |
| 02               | 02/16 **              |                      |        |            |                 |                 |
| 02               | 02/16 **              |                      |        |            |                 |                 |
| 03+              | 03+04/16 **           |                      |        |            |                 |                 |
| 04               | 04/16 **              |                      |        |            |                 |                 |
| 05               | 05/16 **              |                      |        |            |                 |                 |
| 05+              | 05+06/16 **           |                      |        |            |                 |                 |
| 06               | 06/16 **              |                      |        |            |                 |                 |
| 07               | 07/16 **              |                      |        |            |                 |                 |
| 07+              | 07+08/16 **           |                      |        |            |                 |                 |
| 08               | 08/16 **              |                      |        |            |                 |                 |
| 09               | 09/16 **              |                      |        |            |                 |                 |
| )9+              | 09+10/16 **           |                      |        |            |                 |                 |
| 1*               | l/16 **               |                      |        |            |                 |                 |
| 10               | 10/16 **              |                      |        |            |                 |                 |
|                  | <mark>11/16</mark> ** |                      |        |            |                 |                 |
| 11               | 11+10/16 **           |                      | ~      |            |                 |                 |
| 11<br>11+        | 11+12/10              |                      |        |            |                 |                 |
| 11<br>11+<br>Sno | Pichern               | Abbrechen            |        |            |                 |                 |

Die Buchungskürzel sollten folgende Zwecke erfüllen:

- ✓ Mit wenig Aufwand werden verständliche Buchungstexte erzeugt, die sowohl die Zahlungsperiode als auch den Zahlungszweck enthalten.
- ✓ Bei Zahlungen von Hausgeld, Miete oder Betriebskosten wird damit der Zeitraum festgelegt, für den die Zahlung gelten soll.
- ✓ Anstelle der Sternchen \*\* wird die Bezeichnung des Gegenkontos angehängt.
- ✓ Die Kombination von Periode und Gegenkonto erlaubt eine große Anzahl automatischer Buchungstexte.

## 16.4 Suchen und Auswählen von Konten

Die Auswahl von Konten ist bei Buchungen in HVO2go sehr bequem gelöst. Sowohl geübte Buchungskräfte mit Kenntnis der Kontonummern als auch ungeübte Anwender, die eher die Bezeichnung der Konten kennen, können damit schnell und sicher arbeiten.

Sie geben einen Suchbegriff ein und bekommen eine Konten-Trefferliste für die Auswahl des benötigten Kontos. Als Suchbegriff wird die Kontonummer (präzise Trefferliste) oder ein Teil der Kontobezeichnung akzeptiert.

Wann immer die Auswahl eines Kontos gefordert wird, stellt Ihnen HVO2go entsprechende Funktionen für die Kontenauswahl zur Verfügung; nennen wir das einfach den Konto-Finder.

Der Kontofinder besteht aus 2 Flementen:

| Suche<br>Bank                | <b>Feld für den Suchbegriff</b> .<br>Dieser Suchbegriff kann Teil einer Konto-<br>Bezeichnung oder die Konto-Nr. sein.            |
|------------------------------|----------------------------------------------------------------------------------------------------|
| Konto<br>Lauf. Bankkonto WEG | <b>Dropdown-Menü mit gefundenen Konte</b><br>Die Dropdown-Liste zeigt das erste Konto<br>Konten-Trefferliste                      |
| Konto<br>Lauf. Bankkonto WEG | Falls das angezeigte Konto nicht das gewü<br>klappen Sie die Dropdown-Liste auf und v<br>der Trefferliste das gewünschte Konto mi |

gefundenen Konten eigt das erste Konto der

onto nicht das gewünschte ist, own-Liste auf und wählen aus der Trefferliste das gewünschte Konto mit den Cursor-Tasten oder der Maus aus.

Die Dropdown-Liste klappt dann wieder zu und zeigt das ausgewählte Konto an.

Die Dropdown-Liste behält die Trefferliste der Konten bis zum nächsten Abschicken eines Suchbegriffes so dass Sie in Ruhe auswählen können.

### 16.5 Objektwechsel im Buchungsfenster

Beim Buchen mehrerer Mietobjekte über ein Bankkonto ist es wichtig, schnell das Objekt wechseln zu können. Die Bewegungen auf der Bank werden vermutlich nicht nach Objekt sortiert vorkommen, sondern durcheinander. Damit Sie Ihre Bankauszüge lückenlos verbuchen können, müssen Sie also zwischen den Objekten wechseln können.

Um während des Buchens das Objekt zu wechseln ohne das Buchungsfenster jedes Mal zu schließen und neu zu öffnen, bietet Ihnen HVO2go den Objektwechsel.

Wählen Sie dazu aus der Listbox das gewünschte Objekt und Wirtschaftsjahr aus (es werden Ihnen dabei alle aktiven Objekte zur Auswahl angeboten) und bestätigen Sie mit der Enter-Taste. Danach wird der Objektwechsel durchgeführt und Sie können sofort mit dem ausgewählten Objekt weiterbuchen.

| 101 / WJ 2019 - Mustergasse 2, Testhausen 🗸 🗸 |
|-----------------------------------------------|
| 100 / WJ 2015 - Testerweg 18, Musterstadt     |
| 100 / WJ 2014 - Testerweg 18, Musterstadt     |
| 101 / WJ 2019 - Mustergasse 2, Testhausen     |
| 101 / WJ 2018 - Mustergasse 2, Testhausen     |
| 101 / WJ 2017 - Mustergasse 2, Testhausen     |
|                                               |

### 16.6 Suchen von Buchungen

Wenn Sie eine bestimmte Buchung über den Betrag oder den Buchungstext suchen möchten, können Sie dies über das Feld **Suchbegriff** tun.

| HVO2go - HV-Offic | e Systemhaus | , 87437 Kempten - Servoy Cl | ient   |                                                |                       | <u> </u>                    |   | × |
|-------------------|--------------|-----------------------------|--------|------------------------------------------------|-----------------------|-----------------------------|---|---|
| artseite Buchung  |              |                             |        |                                                |                       |                             |   |   |
| Objekt:           | 101, 20      | 18, Mustergasse             | 2      |                                                |                       |                             |   |   |
| Suchbegriff       |              | O Filter                    | Alle   |                                                | 🖨 👻                   | Saldo                       |   |   |
| Bel-Datum         | Kto Nr       | Konto                       | Betrag | Bel-Nr Buch-Text<br>EKA-S HG 05/2015 Adressant | G-Kto-Nr<br>00005.001 | Gegen-Konto<br>HG ADRESSANT |   |   |
| 04.00.2010        |              |                             |        |                                                |                       |                             | 0 |   |

Klicken Sie mit der Maus ins **Suchfeld** oder drücken Sie die **Taste F9**, damit der Cursor im Suchfeld aktiv ist. Tippen Sie den Betrag oder den Buchungstext ein (es reicht auch ein Teil des Buchungstextes) und drücken Sie die **Enter-Taste** oder klicken Sie auf **Filter**. Es ist nicht nötig ein Vorzeichen ein zu geben!

| O HVO                            | 2go - HV-Offic | ce Systemhaus | , 87437 Kempten - Servoy Cl | ient   |        |                           |          | -                 | × |
|----------------------------------|----------------|---------------|-----------------------------|--------|--------|---------------------------|----------|-------------------|---|
| Startseit                        | Buchung        |               |                             |        |        |                           |          |                   |   |
| Objekt: 101, 2018, Mustergasse 2 |                |               |                             |        |        |                           |          |                   |   |
|                                  | Suchbegriff    | 25,53         | Filter                      | ⊖ Alle |        |                           | 1 🖨 👻    | Saldo             |   |
|                                  | Bel-Datum      | Kto Nr        | Konto                       | Betrag | Bel-Nr | Buch-Text                 | G-Kto-Nr | Gegen-Konto       |   |
|                                  | 17.02.2015     | 1800.000      | Lauf-Bank-Konto WEG         | -25,53 | intern | I/15 Strassenreinigung    | 1000.000 | Strassenreinigung |   |
|                                  | 15.05.2015     | 1800.000      | Lauf-Bank-Konto WEG         | -25,53 | EKA    | 05/2015 Strassenreinigung | 1000.000 | Strassenreinigung |   |

Wenn Sie anschließend den Filter zurücksetzen möchten, klicken Sie einfach wieder auf **Alle**, damit Ihnen alle Buchungen aus diesem Wirtschaftsjahr angezeigt werden.

Weitere Suchfunktionen finden Sie, wenn Sie auf das Feld **Suchbegriff** einen **Rechtsklick** machen:

| e Hilfe zur | Buchungs-Suche X                                                                                                    |
|-------------|----------------------------------------------------------------------------------------------------|
|             | Mit diesen Suchmöglichkeiten können Sie Aufgaben auswählen.<br>BN: Sucht in der Belegnummer,<br>K Sucht nach dem Konto,<br>G Sucht nach dem Gegenkonto,<br>H Sucht nach dem HH-Kto,<br>D: Sucht nach dem Datum,<br>* bringt alle Buchungen. |
| 1           | Ohne Eingrenzung wird nach Betrag und Buchungstext gesucht.                                                                                                    |
| ŧ           | ОК                                                                                                    |

Die Suche geht immer von der Buchung aus, auf der sich der Cursor aktuell befindet. Wenn Sie nach BN: und D: suchen, sollten Sie nach dem Doppelpunkt eine Auswahl ins Suchfeld eintragen.

## 16.7 Journaldruck / Belegdruck

Klicken Sie im Buchungsfenster auf Drucken. Es öffnet sich das Fenster für die Druckauswahl.

| rtseite Buchung Drucken-Buchur                                                  | igen                                                                                                    |
|---------------------------------------------------------------------------------|----------------------------------------------------------------------------------------------------|
| Drucken - Buchungen<br>Objekt: 101, 2018, Musterga                              | asse 2                                                                                                    |
| Belegdruck                                                                      | Drucken Sie den aktuellen Beleg                                                                                                    |
| Filterkriterium:<br>O Buchungsdatum<br>Belegdatum<br>O angezeigte Buchungsliste | Bitte geben Sie an, ob das Beleg- oder das<br>Buchungsdatum für den Journaldruck durchsucht<br>werden soll und welchen Datumsbereich Sie<br>möchten. Sie können auch die aktuell angezeigten<br>Buchungen verwenden. |
| Datumsbereich:<br>von 23.04.2019                                                |                                                                                                    |
| lournaldruck                                                                    | Drucken Sie das Buchungsjournal zu den oben getroffenen Einstellungen                                                                                                    |

Treffen Sie hier Ihre Auswahl für die Auswertung und klicken Sie auf **Belegdruck** um Ihnen den Beleg zur aktuellen Auswahl anzuzeigen.

Treffen Sie hier Ihre Auswahl für die Auswertung und klicken Sie dann auf **Journaldruck**. Anschließend wird Ihnen das Buchungsjournal zur Ansicht am Bildschirm angezeigt.

#### 16.8 Buchungs-Extras

Über **Extras** im Buchungsfenster stehen Ihnen weitere Funktionen fürs Buchungswesen zur Verfügung. Dabei ist es ausschlaggebend, ob Sie aktuell eine Buchung geöffnet haben oder nicht.

Wenn Sie KEINE Buchung geöffnet haben und auf Extras klicken, erscheint folgende Auswahl.

| eite Buchung Extras-Buchung |                                                                          |
|-----------------------------|--------------------------------------------------------------------------|
| strac Buchungon             |                                                                          |
| bjekt: 101, 2018, Musterg   | asse 2                                                                   |
|                             |                                                                          |
| Buchung -> Vorjahr          | Grenzen Sie Buchnungen zum Vorjahr ab.                                   |
| aoF austragen               | Tragen Sie außerordentliche Forderungen aus.                             |
| wiederk. Buchung            | Pflegen Sie die wiederkehrenden Buchungen.                               |
| MwSt neu rechnen            | Lassen Sie die Mehrwertsteuer der Buchungen neu berechnen                |
| nachtr. Saldenübernahme     | Übernehmen Sie die Salden aus den Vorjahr (nur Kto. mit Saldenübernahme) |
|                             | Gegenkonto für Saldenübernahme                                           |
| FIBU einstellen             | Stellen Sie die FIBU-Parameter ein.                                      |
|                             |                                                                          |

### **Buchung -> Vorjahr**

Diese Funktion erleichtert Ihnen die Abgrenzungen, die Sie im aktuellen Jahr buchen aber für die Abrechnung im Vorjahr benötigen. Buchen Sie zuerst den Betrag übers Bankkonto und schließen dann die Buchung mit F5. Anschließend klicken Sie auf **Extras** und dann auf **Buchung -> Vorjahr**.

| O HVO2go - HV-   | Office Systemhaus, 87437 Kempten - Servoy Clier | nt                          |                                            | 3 <u>894</u> | × |
|------------------|-------------------------------------------------|-----------------------------|--------------------------------------------|--------------|---|
| Startseite Buchu | ing Buchung ins Vorjahr übernehmen              |                             |                                            |              |   |
| aktuelle Buch    | ung:                                            | Im Vorjahr soll über folgen | de Konten zusätzlich gebucht werden:       |              |   |
| Belegdatum       | 05.02.2018                                      | Abgrenzungs-Konto           |                                            |              |   |
| Konto            | 1800.000 Lauf-Bank-Konto WEG                    | ausg                        | 4080.000 - Ausgaben FolgeJ. f. lfd.J 🛛 🗸 🗸 |              |   |
| Gegenkonto       | 4020.000 Ausgaben Ifd. für Vorjahr              | Personen-/Kosten-Konto      |                                            |              |   |
| Buchtext         | Schlussrechnung ISTA 2017                       | Heiz                        | Heizkosten ~                               |              |   |
| Umsatz           | -200,00                                         |                             |                                            |              |   |
|                  |                                                 |                             |                                            |              |   |
|                  |                                                 |                             | OK Abbrechen                               |              |   |
|                  |                                                 |                             |                                            |              |   |

Nehmen Sie im rechten Bereich die Einstellungen fürs Vorjahr vor. Mit Klick auf OK, erstellt Ihnen das Programm automatisch eine neue Abgrenzungs-Buchung ins Vorjahr.

#### aoF austragen

Über diese Funktion können Sie direkt übers Buchungsfenster die außerordentlichen Forderungen in den Einheiten austragen. Buchen Sie zuerst den Betrag übers Bankkonto und schließen dann die Buchung mit F5. Anschließend klicken Sie auf **Extras** und dann auf **aof austragen**.

| ntluche Fo | orderung                                                | austragen                                                                                                    |                                                                                                    |                                                                                                    |                                                                                                    |                                                                                                    |                                                                                                    | ×                                                                                                    |
|------------|---------------------------------------------------------|----------------------------------------------------------------------------------------------------|----------------------------------------------------------------------------------------------------|----------------------------------------------------------------------------------------------------|----------------------------------------------------------------------------------------------------|----------------------------------------------------------------------------------------------------|----------------------------------------------------------------------------------------------------|----------------------------------------------------------------------------------------------------|
| ner        | () Mie                                                  | ter                                                                                                    | HG 05/2015                                                                                                    | ABC                                                                                                    | 230,00                                                                                                    |                                                                                                    |                                                                                                    |                                                                                                    |
| na         | Theodo                                                  | Name<br>or Tester                                                                                                    | Ort<br>Testhausen                                                                                                    | 5                                                                                                    | Einheit                                                                                                    | Etage/Lage<br>1.0G mitte                                                                                                    | seit dem 01.01.2000                                                                                                    | ~                                                                                                    |
| US         | Dörte F                                                 | Reihenhau                                                                                                    | Testhausen                                                                                                    | 6                                                                                                    |                                                                                                    | 1.0G rechts                                                                                                    | 01.01.2000                                                                                                    |                                                                                                    |
|            | Anders                                                  | Bursche                                                                                                    | Testhausen                                                                                                    | 7                                                                                                    |                                                                                                    | 2.0G links                                                                                                    | 01.05.2009                                                                                                    |                                                                                                    |
|            | Siegfrie                                                | ed Spezi                                                                                                    | Testerhausen                                                                                                    | 8                                                                                                    |                                                                                                    | 2.0G mitte                                                                                                    | 01.01.2000                                                                                                    |                                                                                                    |
| T          | Andrea                                                  | is und And                                                                                                    | Adressendorf                                                                                                    | 9                                                                                                    |                                                                                                    | 2.0G rechts                                                                                                    | 01.01.2000                                                                                                    |                                                                                                    |
| IER        | Erika u                                                 | nd Egon                                                                                                    | Paradies                                                                                                    | 1(                                                                                                    | )                                                                                                    | DG links                                                                                                    | 01.06.2000                                                                                                    |                                                                                                    |
|            | Gerhar                                                  | d Abc                                                                                                    | Testerhausen                                                                                                    | 1                                                                                                    | 1                                                                                                    | DG rechts                                                                                                    | 01.01.2014                                                                                                    | ~                                                                                                    |
|            |                                                         |                                                                                                    |                                                                                                    |                                                                                                    |                                                                                                    |                                                                                                    | >                                                                                                    |                                                                                                    |
|            |                                                         | -                                                                                                    |                                                                                                    |                                                                                                    |                                                                                                    |                                                                                                    |                                                                                                    | _                                                                                                    |
| falli      | g zum                                                   | For                                                                                                    | derung wegen                                                                                                    |                                                                                                    | bezahlt                                                                                                    | bezahlt                                                                                                    | Fehlbetrag                                                                                                    |                                                                                                    |
| 01.02      | 2.2018                                                  | sonstige For                                                                                                    | derung                                                                                                    |                                                                                                    |                                                                                                    |                                                                                                    | 230,00                                                                                                    |                                                                                                    |
|            |                                                         |                                                                                                    |                                                                                                    |                                                                                                    |                                                                                                    |                                                                                                    |                                                                                                    |                                                                                                    |
|            |                                                         |                                                                                                    |                                                                                                    |                                                                                                    |                                                                                                    |                                                                                                    |                                                                                                    |                                                                                                    |
|            |                                                         |                                                                                                    |                                                                                                    |                                                                                                    |                                                                                                    |                                                                                                    |                                                                                                    |                                                                                                    |
|            |                                                         |                                                                                                    |                                                                                                    |                                                                                                    |                                                                                                    |                                                                                                    |                                                                                                    |                                                                                                    |
|            |                                                         |                                                                                                    |                                                                                                    |                                                                                                    |                                                                                                    |                                                                                                    |                                                                                                    |                                                                                                    |
|            |                                                         |                                                                                                    |                                                                                                    |                                                                                                    |                                                                                                    |                                                                                                    |                                                                                                    |                                                                                                    |
|            |                                                         |                                                                                                    |                                                                                                    |                                                                                                    |                                                                                                    |                                                                                                    |                                                                                                    |                                                                                                    |
|            |                                                         |                                                                                                    |                                                                                                    |                                                                                                    |                                                                                                    | -                                                                                                    |                                                                                                    |                                                                                                    |
|            |                                                         |                                                                                                    |                                                                                                    |                                                                                                    | Ok                                                                                                    | <                                                                                                    | Abbrechen                                                                                                    |                                                                                                    |
|            | ntluche Fo<br>ner<br>NUS<br>VT<br>IER<br>fälli<br>01.02 | ntluche Forderung<br>ner O Mie<br>na Theodu<br>IUS Dörte F<br>Anders<br>Siegfrid<br>IT Andrea<br>IER Erika u<br>Gerhar<br>101.02.2018 | ntluche Forderung austragen<br>ner O Mieter<br>na Name<br>Theodor Tester<br>NUS Dörte Reihenhau<br>Anders Bursche<br>Siegfried Spezi<br>NT Andreas und And<br>IER Erika und Egon<br>Gerhard Abc<br>fällig zum For<br>01.02.2018 sonstige For | ntluche Forderung austragen<br>ner O Mieter HG 05/2015<br>na Name Ort<br>Theodor Tester Testhausen<br>US Dörte Reihenhau Testhausen<br>Anders Bursche Testhausen<br>Siegfried Spezi Testerhausen<br>UT Andreas und And Adressendorf<br>IER Erika und Egon Paradies<br>Gerhard Abc Testerhausen<br>fällig zum Forderung wegen<br>01.02.2018 sonstige Forderung | ner O Mieter HG 05/2015 ABC 2<br>na Name Ort<br>Theodor Tester Testhausen 5<br>NUS Dörte Reihenhau Testhausen 6<br>Anders Bursche Testhausen 7<br>Siegfried Spezi Testerhausen 8<br>NT Andreas und And Adressendorf 9<br>IER Erika und Egon Paradies 10<br>Gerhard Abc Testerhausen 1<br>fällig zum Forderung wegen<br>01.02.2018 sonstige Forderung | ntluche Forderung austragen<br>ner O Mieter HG 05/2015 ABC 230,00<br>na Name Ort Einheit<br>Theodor Tester Testhausen 5<br>NUS Dörte Reihenhau Testhausen 6<br>Anders Bursche Testhausen 7<br>Siegfried Spezi Testerhausen 8<br>NT Andreas und And Adressendorf 9<br>IER Erika und Egon Paradies 10<br>Gerhard Abc Testerhausen 11<br>fällig zum Forderung wegen bezahlt<br>01.02.2018 sonstige Forderung | ntluche Forderung austragen  ner OMieter HG 05/2015 ABC 230,00  na Name Ort Einheit Etage/Lage 1.0G mitte US Dörte Reihenhau Testhausen 5 1.0G mitte US Dörte Reihenhau Testhausen 7 2.0G links Siegfried Spezi Testerhausen 8 2.0G mitte UT Andreas und And Adressendorf 9 2.0G rechts ER Erika und Egon Paradies 10 DG links Gerhard Abc Testerhausen 11 DG rechts  fällig zum Forderung wegen bezahlt bezahlt O1.02.2018 sonstige Forderung  K | ntluche Forderung austragen  ner  Mieter  HG 05/2015 ABC 230,00  Na Name Ort Einheit Etage/Lage Seit dem Theodor Tester Testhausen 5 1.0G rittle 01.01.2000 US Dörte Reihenhau Testhausen 6 1.0G rechts 01.01.2000 Anders Bursche Testenhausen 7 2.0G links 01.05.2009 Siegfried Spezi Testerhausen 8 2.0G mittle 01.01.2000 IER Erika und Egon Paradies 10 DG links 01.06.2000 Gerhard Abc Testerhausen 11 DG rechts 01.01.2014  Testerhausen 12 DG rechts 01.01.2014 230,00  OK Abbrechen |

Wählen Sie die Einheit und die Forderung aus, die ausgetragen werden soll und bestätigen Sie anschließend mit OK.

### Wiederkehrende Buchungen

Über diese Funktion können Sie direkt übers Buchungsfenster Buchungen anlegen, die immer wieder kehren. Dies macht vor allem dann Sinn, wenn es sich dabei um gesplittete Buchungsbeträge handelt. Klicken Sie auf **Extras** und dann auf **wiederk. Buchung.** 

| O HVO2go - HV-Office Systemhaus, 87437 Kemp | oten - Servoy Client |                      |                                   |                                                   | _ | × |
|---------------------------------------------|----------------------|----------------------|-----------------------------------|---------------------------------------------------|---|---|
| Startseite Buchung wiederkehrende Buchung   | en                   |                      |                                   |                                                   |   |   |
| Objekt: 101, 2018, Mi                       | istergasse 2         | 2                    |                                   |                                                   |   |   |
|                                             |                      | $\geq$ /             |                                   |                                                   |   |   |
| Wasser/Kanal                                | Betrag               | Konto Nr             | Konto Bezeichnung                 | Buchungs-Text                                     |   |   |
| Bezeichnung                                 | 57,00<br>78,00       | 1030 000<br>1040 000 | Wasserversorgung<br>Kanalgebühren | MM/JJJJ Wasserversorgung<br>MM/JJJJ Kanalgebühren |   |   |
| Wasser/Kanal                                |                      |                      | -                                 | -                                                 |   |   |
|                                             |                      |                      |                                   |                                                   |   |   |
|                                             |                      |                      |                                   |                                                   |   |   |
|                                             |                      |                      |                                   |                                                   |   |   |
|                                             |                      |                      |                                   |                                                   |   |   |
|                                             |                      |                      |                                   |                                                   |   |   |
|                                             |                      |                      |                                   |                                                   |   |   |
|                                             |                      |                      |                                   |                                                   |   |   |
|                                             |                      |                      |                                   |                                                   |   |   |
|                                             |                      |                      |                                   |                                                   |   |   |
|                                             |                      |                      |                                   |                                                   |   |   |
|                                             |                      |                      |                                   |                                                   |   |   |
|                                             | 135,00 €             |                      |                                   |                                                   |   |   |

Klicken Sie zuerst auf **Neue Kennung** anlegen und geben Sie die Bezeichnung ein. Anschließend bestätigen Sie mit der **Enter-Taste**. Die Kennung steht nun in der linken Spalte.

Nun geben Sie alle Beträge ein, die zu dieser wiederkehrenden Buchung gehören. Klicken Sie für jeden neuen Betrag auf **neue Buchung anlegen**.

| 🗘 wiederkehr                                                                                     | ende Buchung X                                                         |  |  |  |  |  |  |  |
|--------------------------------------------------------------------------------------------------|------------------------------------------------------------------------|--|--|--|--|--|--|--|
| Bitte geben Sie an, auf welches Konto der Umsatz oder ein Teil des Umsatzes gebucht werden soll. |                                                                        |  |  |  |  |  |  |  |
| Gegenkonto                                                                                       | 1030.000 - Wasserversorgung 🗸 🗸                                        |  |  |  |  |  |  |  |
| Betrag                                                                                           | 57,00 € (negativer Betrag = Abgang auf Gegenkonto)                     |  |  |  |  |  |  |  |
| Buch Text                                                                                        | MM/JJJJ Wasserversorgung                                               |  |  |  |  |  |  |  |
| HINWEIS:                                                                                         | Im Buchungstext kann als Ersatz für die Periodenangabe der Platzhalter |  |  |  |  |  |  |  |
|                                                                                                  | MM/JJJJ verwendet werden.                                              |  |  |  |  |  |  |  |
|                                                                                                  | OK Abbrechen                                                           |  |  |  |  |  |  |  |

Im Beispiel haben wir eine wiederkehrende Buchung mit gesamt 135,- Euro. Wenn Sie nun eine neue Buchung erfassen und den Abgang von 135,- Euro ein tippen, erkennt das Programm automatisch die wiederkehrende Buchung und Sie müssen diese nur noch bestätigen und sie automatisch zu verbuchen.

| wiederke | hrende Buchung erkannt >                                      | < |
|----------|---------------------------------------------------------------|---|
| ?        | Die wiederkehrende Buchung<br>Wasser/Kanal                    |   |
|          | wurde erkannt, wollen Sie die Splitbuchung abrufen<br>Ja Nein | ? |

#### MwSt neu berechnen

Diese Funktion ist sinnvoll, wenn sich im Laufe eines Wirtschaftsjahres nachträglich herausstellt, dass ein oder mehrere Eigentümer/Mieter auf ihren Abrechnungen eine MwSt-Ausweisung wünschen und Sie die MwSt-Sätze in den Konten umstellen müssen, obwohl Sie bereits gebucht haben.

Grundsätzlich macht es immer Sinn, wenn Sie gewerbliche Abrechnungen machen, die MwSt kurz vor der Abrechnung noch einmal über das Buchungsfenster neu berechnen zu lassen, für alle Fälle.

Klicken Sie im Buchungsfenster auf Extras und dann auf MwSt neu rechnen.

| MwSt na | chtragen >                                                                                                    | < |
|---------|----------------------------------------------------------------------------------------------------|---|
| ?       | Wollen Sie bei allen Buchungen in der Liste die MwSt.<br>dem MwStSatz der hinterlegten Konten nachtragen lassen | ? |
|         | Ja Nein                                                                                                    |   |

Wählen Sie **Nein** wird die ganze Aktion abgebrochen. Klicken Sie auf **Ja**, dann wird bei allen Buchungssätzen, die eine Mehrwertsteuer enthalten sollen, diese in der Datenbank korrekt hinterlegt.

### Nachtr. Saldenübernahme

Da seit der Umstellung auf SEPA die Jahreswechsel schon Mitte/Ende Dezember gemacht werden müssen, ist es unmöglich geworden zum Zeitpunkt des Wechsels die korrekten Kontensalden eingebucht zu haben. Dies führt dazu, dass die automatischen Saldenübernahmen praktisch immer die falschen Beträge haben. Damit Sie nicht mehr jeden Betrag manuell anpassen müssen, können Sie mit der nachträglichen Saldenübernahme die Eröffnungsbuchungen automatisch abgleichen.

Klicken Sie im Buchungsfenster auf Extras.

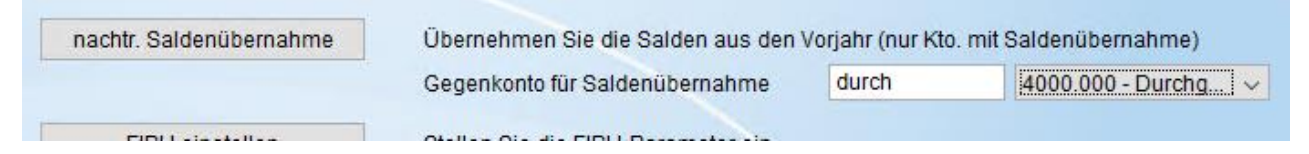

Tragen Sie neben dem Button **nachtr. Saldenübernahme** das Gegenkonto für Ihre Eröffnungsbuchungen ein. Klicken Sie im Anschluss auf **nachtr. Saldenübernahme**. Die Eröffnungsbuchungen werden sofort angepasst.

### FIBU einstellen / FIBU übergeben

Dieses Werkzeug befindet sich aktuell noch in der Probe-Phase. Falls Sie hierzu Informationen wünschen, rufen Sie uns bitte an. Wir beraten Sie gern!

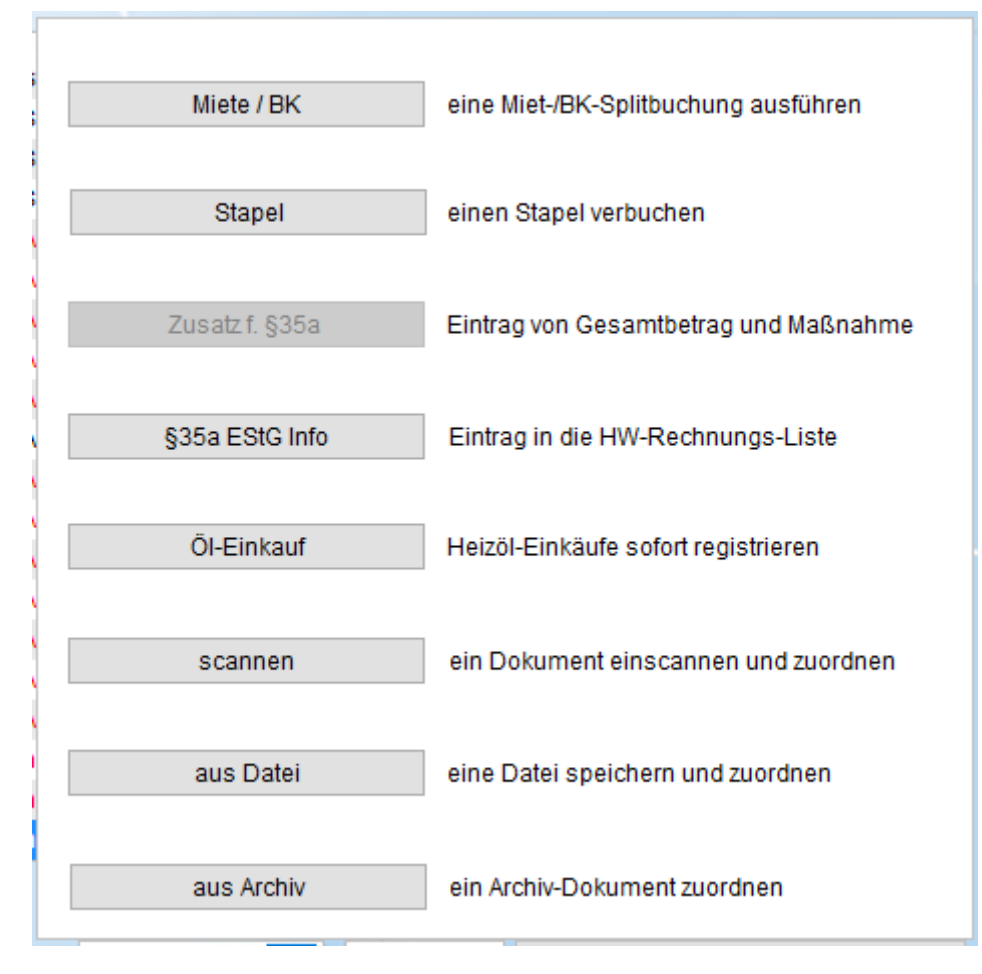

Wenn Sie eine Buchung <u>GEÖFFNET</u> haben und auf Extras klicken, erscheint folgende Auswahl.

Klicken Sie erneut auf Extras und die Auswahl wieder zu schließen.

## Splitbuchung Miete/ Betriebskosten

Um Zahlungseingänge von Mietern bequem verbuchen zu können, stellt Ihnen HVO2go im Buchungsfenster die Splitbuchung Miete-/Betriebskosten zur Verfügung.

Die monatliche Zahlung eines Mieters kann sich aus mehreren Einzelbeträgen zusammensetzen.

Das Minimum werden üblicherweise Miete und Betriebskosten sein. Möglich sind aber auch die Aufteilung in Betriebskosten, Heizung und Kabelgebühr. Auch die Miete kann detailliert sein in Grundmiete, Modernisierungszuschlag und Garagenmiete. Je nach Situation.

Klicken Sie im Buchungsfenster auf Extras und dann auf Miete/BK.

| <b>Objekt:</b><br>Konto-Suche | 100, 20<br>Konto-N | ) <b>15, Teste</b> l<br>lummer             | rweg 18                  |       | Betrag | Bel-Nr   | Beleg-Datum                 | für Monat                                |
|-------------------------------|--------------------|--------------------------------------------|--------------------------|-------|--------|----------|-----------------------------|------------------------------------------|
| Bank                          | 1800.0             | 00 - Bank-Konto :                          | 20 444 39 MV             | ~     | 720,0  | 0 intern | 23.04.2019                  | 04 - 04/18                               |
| Mieter-Suche                  | BLA                |                                            |                          |       |        |          |                             |                                          |
| Nan                           | ne 1               | Name 2                                     | 2                        | Ort   |        | Nr. 🔺    | Etage / Lage                | Seit                                     |
|                               |                    |                                            |                          |       |        |          |                             |                                          |
|                               |                    | Bernd und Berta                            | Musterh                  | ausen | 1      | EGI      |                             | 01.09.1992                               |
| Fällig wäre zu                | ım angegeb         | Bernd und Berta                            | Musterh                  | ausen | 1      | EGI      | Fälligkeiten                | 01.09.1992<br>/ Zahlungen                |
| Fällig wäre zu<br>Wiete<br>NK | ım angegebi<br>r   | enen Monat:<br>wieviel<br>520,00<br>200,00 | Musterh<br>Zahlbetrag is | ausen | 720,00 | EGI      | Fälligkeiten<br>Miete & Bei | 01.09.1992<br>/Zahlungen<br>triebskosten |

# Erläuterungen zu den einzelnen Arbeitsschritten:

| Kontosuche  | Der Suchbegriff für das Bankkonto wird bereits vorgegeben                                                                                                    |
|-------------|----------------------------------------------------------------------------------------------------|
| Betrag      | Geben Sie hier den tatsächlich bezahlten Betrag ein                                                                                                    |
| Für Monat   | Wählen Sie hier den Monat über die Listbox aus, für<br>den die Zahlung stattgefunden hat, damit der<br>Buchungstext ordentlich vom Programm gebaut werden<br>kann.                         |
| Beleg-Nr.   | Geben Sie die Nummer des Kontoauszugs ein                                                                                                    |
| Beleg-Datum | Geben Sie das Datum des Kontoauszugs ein                                                                                                    |
| Mietersuche | Sollte die Liste der angezeigten Mieter sehr lang sein,<br>können Sie mit der F9-Taste die Liste einschränken<br>lassen. Die F9-Taste bringt Sie sofort in das Feld für<br>den Suchbegriff |
| Verbuchen   | Der Datensatz wird verbucht                                                                                                    |
|             |                                                                                                    |
| Schließen   | Der Datensatz wird nicht gespeichert                                                                                                    |

Verbuchen von Zahlungsstapeln

Aus den Zahlungsprozeduren Hausgeldeinzug, Miet- und Betriebskosteneinzug, Ausgleich der Jahresabrechnung, Sonderumlagen, Zahlungen an Handwerker und Lieferanten etc., entstehen eine Menge Zahlungen, die von HVO2go ausgeführt werden können. Zu jedem Zahlungsstapel wird Ihnen beim Erstellen der Bankdatei ein Journal mit Absummierung ausgedruckt.

Wenige Tage später sehen Sie auf dem Kontoauszug Ihrer Bank die Belastung oder Gutschrift dieser Zahlungsstapel, jeweils in einer Summe dargestellt.

Sobald Sie beim Verbuchen Ihrer Bankauszüge nun auf einen Sammler stoßen, rufen Sie die Stapelverbuchung auf um den zugehörigen Buchungsstapel detailliert zu verbuchen.

| O HVO2go - H                          | HV-Offi                            | ce Systemhaus, 87437 Kempt                            | ten - Servoy Client |                      |            |                  |
|---------------------------------------|------------------------------------|-------------------------------------------------------|---------------------|----------------------|------------|------------------|
| Startseite Buo                        | chung                              | Stapelbuchung                                         |                     |                      |            |                  |
| Kontosuche<br>Bank<br>Irrsuche<br>irr | Konto<br>Lauf-<br>Irrdsn<br>Irrläu | dsn<br>Bank-Konto WEG<br>I<br>Ifer-Konto / prüfen !!! | → Belnr<br>12       | Beldatum<br>01.04.20 | 19         |                  |
| Wählen Sie de                         | en Buc                             | hungsstapel, den Sie verbu                            | ichen wollen.       | Stapel li            | öschen     | Inhalt zeigen    |
| Kontoinhabe                           | er                                 | BLZ                                                   | KontoNr             | Betrag               | Datum 🔺    | Kennung          |
| WEG Musterg                           | gasse 2                            | 2 12340000                                            | 987654321           | 1.430,00             | 27.04.2019 | Hausgeld 04/2019 |
|                                       |                                    |                                                       |                     |                      |            |                  |
|                                       |                                    | Buchung speichern                                     | B                   | uchung abbre         | echen      |                  |

Klicken Sie im Buchungsfenster auf Extras und dann auf Stapel.

Wählen Sie das Buchungskonto für die Bank aus und tragen Sie Belegnummer und Belegdatum ein. Zur Sicherheit wird ein Konto für **Irrläufer** ausgewählt. Dort werden fehlkontierte Zahlungen eingetragen, die Sie nachträglich beim Bearbeiten der Buchungen dem richtigen Konto zuordnen können. Die Tabelle der gespeicherten Zahlungsstapel zeigt Ihnen neben der Bankverbindung, den Betrag, das Datum und eine Kennung an. Das reicht zum Identifizieren. Vermutlich erkennen Sie den Stapel bereits an Betrag und Datum. Solange Sie chronologisch buchen wird der oberste Stapel zuerst verarbeitet.

## Stapelinhalt

Falls Sie sich nicht sicher sind, ob Sie den richtigen Stapel anwählen, können Sie mit der Schaltfläche **Inhalt zeigen**, einen Blick in den gewählten Zahlungsstapel werfen und ihn mit Ihrem ausgedruckten Zahlungsjournal vergleichen.

| 🔉 Stapel-Inhalt  |                        |             | >         |
|------------------|------------------------|-------------|-----------|
| Kennung          | Buch Text              | Betrag Zu   | uletzt Am |
| Hausgeld 04/2019 | HG 04/2019 MECKERZIEGE | 175,00 27.  | 04.2019   |
| Hausgeld 04/2019 | HG 04/2019 BLABLA B+B  | 150,00 27.0 | 04.2019   |
| Hausgeld 04/2019 | HG 04/2019 FRÄULEIN    | 165,00 27.0 | 04.2019   |
| Hausgeld 04/2019 | HG 04/2019 REIHENHAUS  | 160,00 27.0 | 04.2019   |
| Hausgeld 04/2019 | HG 04/2019 BURSCHE     | 170,00 27.0 | 04.2019   |
| Hausgeld 04/2019 | HG 04/2019 ADRESSANT   | 160,00 27.0 | 04.2019   |
| Hausgeld 04/2019 | HG 04/2019 EIGENTÜMER  | 220,00 27.  | 04.2019   |
| Hausgeld 04/2019 | HG 04/2019 ABC         | 230,00 27.0 | 04.2019   |
|                  |                        |             |           |
|                  |                        | Schl        | ießen     |

ESC oder mit einem Klick auf die Schaltfläche Schließen schließt das Fenster wieder.

Mit der Schaltfläche **Stapel löschen** können Sie den angewählten Buchungsstapel auch löschen, ohne ihn zuvor verbucht zu haben. Dies ist z.B. dann sinnvoll, wenn nach dem Bespielen einer Bankdiskette bemerkt wurde, dass sich ein Fehler eingeschlichen hatte und deshalb der Hausgeld-Einzug nach der Korrektur der Daten nochmals wiederholt wurde.

Die Löschung erfolgt wie gewohnt erst nach einer Sicherheitsabfrage.

| Stapel lö | schen X                                 |
|-----------|-----------------------------------------|
| ?         | Wollen Sie den Stapel wirklich löschen, |
|           | Ja Nein                                 |

### **Buchungsstapel verarbeiten**

Nachdem in den Eingabefeldern die richtigen Einstellungen vorgenommen wurden und der gewünschte Stapel angeklickt wurde, können Sie über die Schaltfläche **Buchung speichern** die Verbuchung des Stapels starten. Dazu erfolgt am Bildschirm eine Sicherheitsabfrage, ob die Stapelbuchungen nun wirklich gespeichert sollen.

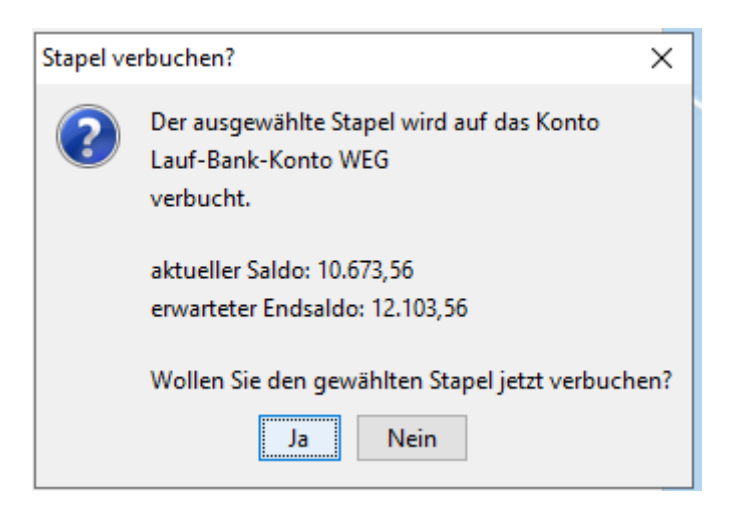

Gleichzeitig wird Ihnen dabei nochmal angezeigt, welches Konto von Ihnen als Buchungskonto ausgewählt wurde. Auch der derzeitige Saldo des Buchungskontos und der, nach der Verarbeitung des Buchungs-stapels zu erwartende, Saldo sind daraus ersichtlich.

Anschließend sollte der Buchungsstapel gelöscht werden, um versehentliches nochmaliges Verbuchen zu vermeiden. Dazu erscheint ein entsprechendes Abfragefenster am Bildschirm.

Eine nachträgliche Löschung des Buchungsstapels ohne nochmalige Verbuchung kann jedoch auch später noch durchgeführt werden. Das sollte aber die Ausnahme bleiben.

Danach wird Ihnen wieder der normale Dialog des Buchungsfensters angezeigt.

### §35a – Eintrag für Handwerker-Rechnung und haushaltsnahe Leistungen

Sie haben die Möglichkeit direkt beim Buchen einen Eintrag für die Liste §35a zu tätigen. Alle Einträge können Sie dann am Ende des Jahres verbuchen. Diese erscheinen dann in diversen Listen für Ihre Abrechnung.

Tragen Sie zu aller erst die Buchungsinhalte ein (neue Buchung), verbuchen diese aber noch nicht. Klicken Sie dann im Buchungsfenster auf **Extras** und **§35a EStG Info**.

In folgendem Fenster werden die Inhalte der Buchung übernommen. Sie müssen nur noch die Maßnahme und die Lohnkosten eintragen und das Mitteilungskonto auswählen.

| 🔷 Handwerker-Rechnung für haushaltsnahe Leistungen (§35a EStG)                  | ×      |
|---------------------------------------------------------------------------------|--------|
| Handwerker-Rechnung für haushaltsnahe Leistungen (§35a EStG)                    |        |
| Objekt: 101, 2018, Mustergasse 2                                                |        |
| bestehende Handwerker-Rechnungs-Liste sichten                                   |        |
| Beleg (z.B. Re.Nr / Re.Datum / Handwerker-Kurzname)                             |        |
| Treppenhausreinigung (§35a)                                                     |        |
| Gesamtbetrag (Material UND Arbeit) brutto in EURO                               |        |
| 1.500,00                                                                        |        |
| Maßnahme                                                                        |        |
| Treppenhausreinigung (§35a)                                                     |        |
| Lohnkosten für §35a EStG (Gesamtkosten OHNE Material) in EURO                   |        |
| 1.500,00                                                                        |        |
| Vorgabe Mitteilungskonto                                                        |        |
| 1871.000 haushalts.Dienstleistung §35a - VS WEG: 01 WHG-Tausendstel - VS MV: 00 | $\sim$ |
| Speichern Abbrechen                                                             |        |

Anschließend klicken Sie auf Speichern.

Den Eintrag finden Sie dann unter Objekte / Extras Objekte / Handwerker. Dort können die Einträge jederzeit korrigiert oder gelöscht werden. Mehr zu diesem Thema finden Sie im Handbuch unter Punkt 18.

## Tip:

Lohnkosten wie Hausmeister, Treppenhausreinigung oder Lohnnebenkosten werden in der Regel monatlich vom Konto bezahlt. An dieser Stelle macht es mehr Sinn einmal im Jahr den Gesamtbetrag als Lohnleistung in die §35a Liste zu hinterlegen, anstatt von jedem Anbieter 12 Abschläge im Jahr einzutragen. Das ist übersichtlicher und bedeutet für Sie weniger Aufwand.

Die §35a Einträge können auch ohne vorhergegangene Buchung eingetragen werden. Klicken Sie einfach auf **Neue Buchung** und erfassen die Lohnleistungen.

### Dokumente zu Buchungen scannen / aus Datei / aus Archiv

Sie haben die Möglichkeit Dokumente wie z.B. Rechnungen mit einer Buchung zu verknüpfen. Der Vorteil ist, dass Sie zu der Buchung einer Handwerker-Rechnung sofort den dazugehörigen Beleg aufrufen können.

Erfassen Sie eine neue Buchung ohne diese zu speichern und klicken Sie dann auf Extras.

#### Scannen

Sie haben die Rechnung in Papierform vorliegen und der Scanner ist bereits in HVO2go eingerichtet, dann können Sie über folgendes Fenster die Felder entsprechend ausfüllen und durch klicken auf **Neu** das Dokument einscannen.

Falls bereits ein Vorgang zu dieser Rechnung besteht, kann dieser hier auch ausgewählt werden. Falls kein Vorgang besteht, kann hier direkt einer angelegt werden. Klicken Sie dafür auf **zu Vorgang zuordnen**.

| 🗘 HVO2go - HV   | /-Office Systemhaus, 87437 Kempten - Servoy Client |        |
|-----------------|----------------------------------------------------|--------|
| Startseite Buch | ung Dokument erfassen                              |        |
| Datum           | 23.04.2019                                         |        |
| Betreff         | Malerarbeiten Fassade Nord                         |        |
| Person          | Superuser                                          |        |
| Bemerkung       | Maler Damiani - Fassaden Sanierung                 |        |
|                 | Scannen von:                                       |        |
|                 | Neu Anhängen Einstellungen                         |        |
| E               | Duplex-Scan   letzte Seite ignorieren              |        |
| zu Vorga        | ang zuordnen 0                                     | $\sim$ |
|                 | Speichern Abbrechen                                |        |

Klicken Sie anschließend auf Speichern.

Danach befinden Sie sich wieder in Ihrer noch offenen Buchung. Wenn Sie jetzt die Buchung im Anschluss speichern, erscheint Ihnen in der Buchungsliste eine kleine Büroklammer.

| intern Kanalgebühren                     | 1040.000 | Kanalgebühren            |   |
|------------------------------------------|----------|--------------------------|---|
| intern Fa. Damiani Malerarbeiten Fassade | 1630.000 | Lfd. Reparaturen (§35: 🖉 | ~ |
| ✓                                        |          |                          |   |

Die Rechnung wurde im Archiv des Objektes gespeichert (Dokumentation). Wenn Sie einen Doppelklick auf die Büroklammer machen, öffnet sich das eingescannte Dokument.

#### Aus Datei

Sie haben die Rechnung als Datei vorliegen, dann können Sie über folgendes Fenster die Felder entsprechend ausfüllen und durch klicken auf **Datei auswählen** das Dokument wählen.

Falls bereits ein Vorgang zu dieser Rechnung besteht, kann dieser hier auch ausgewählt werden. Falls kein Vorgang besteht, kann hier direkt einer angelegt werden. Klicken Sie dafür auf **zu Vorgang zuordnen**.

| O Dokument erfassen |                                    | ×      |
|---------------------|------------------------------------|--------|
|                     |                                    |        |
| Datum               | 23.04.2019                         |        |
| Betreff             | Malerarbeiten Fassade Nord         |        |
| Person              | Superuser                          |        |
| Bemerkung           | Maler Damiani - Fassaden Sanierung |        |
|                     |                                    |        |
|                     | Datei auswählen                    |        |
|                     |                                    |        |
| zu Vorg             | jang zuordnen                      | $\sim$ |
|                     | Speichern Abbrechen                |        |
|                     |                                    |        |

Klicken Sie anschließend auf Speichern.

Danach befinden Sie sich wieder in Ihrer noch offenen Buchung. Wenn Sie jetzt die Buchung im Anschluss speichern, erscheint Ihnen in der Buchungsliste eine kleine Büroklammer.

| intern Kanalgebühren                     | 1040.000 | Kanalgebühren            |          |
|------------------------------------------|----------|--------------------------|----------|
| intern Fa. Damiani Malerarbeiten Fassade | 1630.000 | Lfd. Reparaturen (§35: 🖉 | <b>v</b> |
| ✓                                        |          |                          |          |

Die Rechnung wurde im Archiv des Objektes gespeichert (Dokumentation). Wenn Sie einen Doppelklick auf die Büroklammer machen, öffnet sich das Dokument.

### **Aus Archiv**

Sie haben die Rechnung im Archiv hinterlegt, dann können Sie über folgendes Fenster die Felder entsprechend ausfüllen und durch klicken auf **Speichern** das Dokument wählen. Das Dokument sollte natürlich vorher angewählt werden.

| 🗘 HVO2go -    | 🗘 HVO2go - HV-Office Systemhaus, 87437 Kempten - Servoy Client |                   |               |  |  | × |
|---------------|----------------------------------------------------------------|-------------------|---------------|--|--|---|
| Startseite Bu | Ichung Zuordnung                                               |                   |               |  |  |   |
| von - bis     | O Filter      Alle     23.04.2019     19     23.04             | 2019 18           |               |  |  |   |
| Datum         | Betreff                                                        | Bemerkung         | Person Typ    |  |  |   |
| 23.04.2019    | Fa.Damiani Malerarbeiten                                       | Fassade Sanierung | Superuser TXT |  |  |   |
|               |                                                                |                   |               |  |  |   |

Danach befinden Sie sich wieder in Ihrer noch offenen Buchung. Wenn Sie jetzt die Buchung im Anschluss speichern, erscheint Ihnen in der Buchungsliste eine kleine Büroklammer.

| intern Kanalgebühren                     | 1040.000 | Kanalgebühren            |   |
|------------------------------------------|----------|--------------------------|---|
| intern Fa. Damiani Malerarbeiten Fassade | 1630.000 | Lfd. Reparaturen (§35: 🖉 | ~ |
| ~                                        |          |                          |   |

Wenn Sie einen Doppelklick auf die Büroklammer machen, öffnet sich das Dokument.

## 16.9 Mehrere Mietobjekte über ein Bankkonto buchen

In der WEG-Verwaltung ist es Pflicht, für jede Eigentümergemeinschaft ein eigenes Bankkonto zu verwenden ("… getrennt von anderem Vermögen"). In der Mietverwaltung hingegen kann es zur Reduzierung der Kontoführungsgebühren durchaus sinnvoll sein, mehrere Objekte eines einzigen Eigentümers über dieselbe Bankverbindung abzuwickeln. HVO2go unterstützt Sie dabei.

#### 4 Bedingungen verlangen dabei besondere Aufmerksamkeit:

- ✓ Zur Jahresabrechnung müssen die Kosten sauber nach Objekten getrennt sein.
- ✓ Beim Buchen müssen Sie zur Kontrolle immer den Gesamtsaldo des Bank-Kontos über alle Objekte hinweg kontrollieren können, um den Buchungssaldo zu überprüfen.
- ✓ Beim Buchen muss ein schneller Wechsel zwischen den Objekten möglich sein.
- ✓ Ein Kontoblatt für das gemeinsame Bankkonto über alle Objekte hinweg muss möglich sein.

### HVO2go erfüllt alle diese Bedingungen, wenn Sie sich an **3 Voraussetzungen** halten:

- ✓ Alle Mietobjekte, die über ein gemeinsames Konto laufen, müssen bezüglich Beginn und Ende des Wirtschaftsjahres auf den Tag genau übereinstimmen.
- ✓ Alle Objekte müssen dieselbe Miet-Bankverbindung eingetragen haben (Objekt bearbeiten).
- In allen Kontenrahmen muss ein Bankkonto mit der Bezeichnung Ifd. Bankkonto MV existieren, dabei ist MV das entscheidende Merkmal. Der Haken des Kontos muss bei Bankkonto oder Kasse gesetzt sein.

Bitte beachten Sie, dass es nicht möglich ist, mehrere objektübergreifende Mietkonten pro Objekt zu führen!